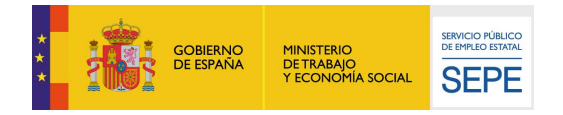

## GUÍA DE USO

## Variación de datos personales miembros unidad familiar

26/11/2021

www.sepe.es Trabajamos para ti

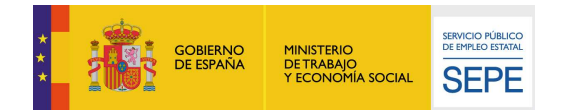

## I. ¿Qué es?

En la sede electrónica del Sepe, se encuentra disponible un servicio mediante el cual el ciudadano puede añadir o modificar la información relativa a los miembros de la unidad familiar, en adelante MUF, que dispone el organismo

A través de este servicio "Datos personales: Miembros Unidad Familiar", el ciudadano puede añadir, modificar o eliminar miembros de su unidad familiar. Los datos que se pueden comunicar para cada MUF son los siguientes:

- DNI/NIE.
- Nombre.
- I er Apellido.
- 2° Apellido.
- Fecha de Nacimiento.
- Fecha Inclusión.
- Fecha Exclusión.
- Parentesco.
- Discapacidad mayor o igual al 33%.
- Familiar en el extranjero.
- Régimen Económico
- Motivo Exclusión
- Observaciones

Además, también podrá consultar los siguientes datos existentes, pero no modificarlos desde este punto:

- DNI/NIE
- Nombre
- I er Apellido
- 2° Apellido

En este caso, del ciudadano que realiza el trámite

## II. ¿Cómo funciona?

Para acceder a este servicio es necesario identificarse mediante certificado digital, DNI electrónico, usuario y contraseña obtenidos a través del sistema Cl@ve.

Una vez el ciudadano se haya identificado correctamente, se procede a comprobar que tiene alguna prestación activa, ya que si no es así no podrá acceder al servicio. En caso de no tener prestación activa, se le comunicará que no tiene acceso por dicha razón.

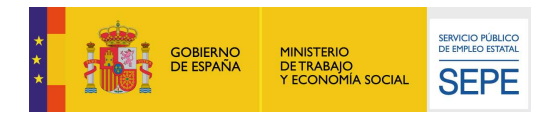

El acceso al servicio se realiza a través de la Sede Electrónica del SEPE desde la opción "Comunicación de variación de situación Personal, Familiar, Laboral o de Rentas". En este punto, pulsar sobre el enlace "Datos personales: Miembros Unidad Familiar" que se muestra en la siguiente imagen:

Comunicación de la variación de situación personal, familiar, laboral ó de rentas

| Datos personales: Ciudadano                | Ren   | ntas: Ciudadano                |   |
|--------------------------------------------|-------|--------------------------------|---|
| Datos Personales: Miembros Unidad Familiar | Rer   | ntas: Miembros Unidad Familiar | D |
|                                            |       |                                |   |
|                                            | Salir |                                |   |

Una vez seleccionado el servicio se presentará una pantalla de autorización expresa de notificaciones electrónicas donde el ciudadano podrá indicar si autoriza al SEPE a recibir de forma electrónica las notificaciones de las que sea destinatario a partir de ahora:

| sted està en: <u>, Inicio</u><br>COMUNICACIÓN DE<br>• AUTORIZACIÓN<br>Autorización expresa para                                                             | LA VARIACIÓ                                                                                                    |                                                                                                    | ÓN PERSONAL, FAMIL                                                                                                    | IAR, LABORAL                                                                                            | Ó DE RENTAS                                                                                                    |
|----------------------------------------------------------------------------------------------------|----------------------------------------------------------------------------------------------------|----------------------------------------------------------------------------------------------------|----------------------------------------------------------------------------------------------------|----------------------------------------------------------------------------------------------------|----------------------------------------------------------------------------------------------------|
| OMUNICACIÓN DE<br>AUTORIZACIÓN                                                                                                    | LA VARIACIÓ                                                                                                    |                                                                                                    | ÓN PERSONAL, FAMIL                                                                                                    | IAR, LABORAL                                                                                            | Ó DE RENTAS                                                                                                    |
| AUTORIZACION                                                                                                    | notificaciones ele                                                                                             | otrónicae                                                                                                    |                                                                                                    |                                                                                                    |                                                                                                    |
| utorizacion expresa para                                                                                                    | notificaciones ele                                                                                             | orronicse                                                                                                    |                                                                                                    |                                                                                                    |                                                                                                    |
| AUTORIZO, que las suc<br>ontrol de las prestaciones p<br>mpleo Estatal y en Carpeta                                                                         | esivas notificacione<br>or desempleo, se e<br>r Ciudadana.                                                     | es practicadas por el S<br>ifectúen exclusivamen                                                                          | Servicio Público de Empleo Esta<br>nte por medios electrónicos, med                                                                                            | tal de las que sea dest<br>diante puesta a disposi                                                      | inatario/a, relativas al procedímiento Gestión y<br>ición en la sede electrónica del Servicio Público d                                                                                               |
| ROTECCIÓN DE DATOS,-<br>statal, en el ejercicio de por<br>e diciembre, de protección o<br>n su caso, las cesiones pre-<br>formación en <u>http://www.se</u> | Esta solicitud reco<br>deres públicos, com<br>de datos personale:<br>vistas legalmente. 1<br>ppe.es/HomeSepe/r | ge datos de carácter p<br>forme al Reglamento<br>s y garantía de los de<br>Tiene derecho al acce<br>mas-informacion/aviso | personal que pasarán a formar p<br>General de Protección de Datos<br>rechos digitales. La finalidad del<br>eso, rectificación, oposición o suj<br>s-legal.html | parte de un tratamiento<br>(UE) 2016/279, de 27<br>I tratamiento es la reali<br>presión de sus datos, e | realizado por el Servicio Público de Empleo<br>ide abril de 2016 y a la Ley Orgánica 3/2018, de<br>ización de las funciones derivadas de la solicitud<br>en los términos legalmente establecidos. Más |

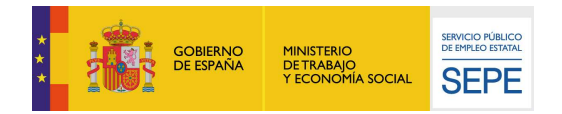

En la siguiente pantalla se muestran los datos familiares comunicados al Sepe por parte del ciudadano, estructurados de la siguiente manera:

Comunicación de la variación de situación personal, familiar, laboral ó de rentas

| TOS PE  | RSONALES DE LOS M        | IEMBROS DE   | LA UNIDAD FAN       | ILIAR QUE CONV       | IVEN O ESTÁN A C     | ARGO DEL SOLI      |                  |               |
|---------|--------------------------|--------------|---------------------|----------------------|----------------------|--------------------|------------------|---------------|
| el cóny | uge y/o hijos menores de | 26 años o ma | yores con discapaci | dad, así como los me | enores acogidos, que | convivan o estén e | económicamente a | tu cargo.     |
| N       | MBRE Y APELLIDOS         | NIF/NIE      | PARENTESCO          | F.NACIMIENTO         | DISCAPACIDAD         | F.INCLUSION        | F.EXCLUSION      | MOT.EXCLUSION |
|         | -                        |              |                     |                      |                      |                    |                  |               |
|         |                          |              | 20                  |                      |                      |                    |                  |               |
|         |                          |              |                     |                      |                      |                    |                  |               |

1. **DATOS PERSONALES:** Se muestran los datos personales del ciudadano que ha accedido a la aplicación, los datos de este apartado no se pueden modificar

| DATOS PERSONALES |         |               |              |
|------------------|---------|---------------|--------------|
| DNI              | Nombre: | 1er Apellido: | 2° Apellido: |

2. DATOS PERSONALES DE LOS MIEMBROS DE LA UNIDAD FAMILIAR QUE <u>CONVIVEN O ESTÁN A CARGO DEL SOLICITANTE:</u> Se muestra una tabla con un listado de los miembros de la unidad familiar y la siguiente información de cada uno:

- Nombre y Apellidos
- NIF/NIE
- Parentesco
- F. Nacimiento
- Discapacidad
- F. Inclusión
- F. Exclusión
- Mot. Exclusión

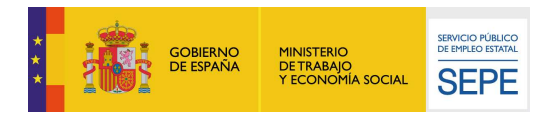

| NOMBRE Y APELLIDO | S NIE/NIE | PARENTESCO |  | DISCAPACIDAD | E INCLUSION | E EXCLUSION | MOT EXCLUSION |
|-------------------|-----------|------------|--|--------------|-------------|-------------|---------------|
|-------------------|-----------|------------|--|--------------|-------------|-------------|---------------|

Al pulsar el botón nuevo del apartado de Miembros de Unidad Familiar, nos muestra el siguiente formulario para dar de alta los datos del MUF.

| INI/NIE(*): Nombre(*):                    |                                  | Ter Apellido(*):                        | ]                         |
|-------------------------------------------|----------------------------------|-----------------------------------------|---------------------------|
| ° Apellido:                               |                                  |                                         |                           |
| echa de nacimiento(*):                    | Fecha Inclusió                   | n:                                      | Fecha Exclusión:          |
|                                           |                                  |                                         |                           |
| arentesco(*):                             |                                  | Discanacidad mayor o igual al 33%       | Eamiliar en el extraniero |
| Seleccionar                               |                                  |                                         |                           |
| égimen Económico:                         | Motivo Exclusión:                | Observaciones:                          |                           |
| Seleccionar 🔹                             | Seleccionar                      | •                                       |                           |
| eleccionar v                              | Seleccionar                      | •                                       |                           |
| ampos Obligatorios. El NIF/NIE es obliga  | torio sólo para MUF mayores de 1 | 16 años no residentes en el extranjero. |                           |
| Campos Obligatorios. El NIF/NIE es obliga | torio sólo para MUF mayores de 1 | 16 años no residentes en el extranjero. |                           |

Se debe rellenar el formulario con los datos del nuevo miembro de la Unidad Familiar que se solicitan. Para más información sobre los datos que debemos rellenar, se puede pinchar sobre la imagen de

Ayuda. 🎽

La información personal que se puede comunicar es la siguiente: Los campos marcados con (\*) son obligatorios

- ✓ DNI/NIE. Campo obligatorio, si el MUF esa mayor de 16 años excepto residentes en el extranjero
- ✓ Nombre. Campo obligatorio
- ✓ 1er Apellido. Campo obligatorio
- ✓ 2º Apellido. Opcional
- ✓ Fecha de Nacimiento. Campo obligatorio
- ✓ Fecha Inclusión. Opcional
- ✓ Fecha Exclusión. Opcional
- ✓ Parentesco. Campo obligatorio
- ✓ Discapacidad mayor o igual al 33%. Marcar si procede
- ✓ Familiar en el extranjero. Marcar si procede
- ✓ Régimen Económico. Opcional
- Motivo Exclusión. Opcional
- ✓ Observaciones. Opcional

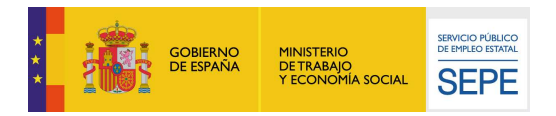

Una vez se rellenen todos los datos del nuevo Miembro de la Unidad Familiar, se pulsa el botón de Aceptar. De esta manera volveremos a la pantalla anterior que nos mostrará el nuevo Miembro de la Unidad Familiar. Para que se haga efectiva el alta del MUF, se debe de pulsar el botón continuar para confirmar con el proceso de Alta.

Para modificar los datos de un Miembro de la Unidad Familiar, debemos seleccionar el MUF y pulsar el botón modificar. Nos muestra los datos del MUF seleccionado para que sean modificados.

| Apellido:                      | unbie( ).                   |                         | 100( ).                        |                           |     |
|--------------------------------|-----------------------------|-------------------------|--------------------------------|---------------------------|-----|
| echa de nacimiento(*):         |                             | Fecha Inclusión:        |                                | Fecha Exclusión:          |     |
| arentesco(*):                  |                             | □ Dis                   | capacidad mayor o igual al 33% | Familiar en el extranjero |     |
| égimen Económico:              | Motivo Exclusión            | n:                      | Observaciones:                 |                           |     |
| Campos Obligatorios El NIE/NIE | es obligatorio sólo para MU | IE mavores de 16 años r | o residentes en el extraniero  |                           | 120 |

Para confirmar los cambios pulsaremos en el botón 'Aceptar' y en caso contrario al de 'Cancelar'

Si se desea eliminar un Miembro de la Unidad Familiar, seleccionaremos el MUF y se pulsará el botón de eliminar

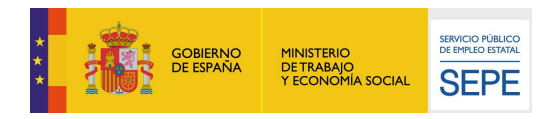

Pulsando en el botón continuar en esta pantalla, seguirá el proceso con normalidad presentando la pantalla de adjuntar documentación acreditativa

Comunicación de la variación de situación personal, familiar, laboral ó de rentas

| ADJUNTAR DOC        | CUMENTACIÓN ACREDITATIVA                                                                                         | iación de rentas |
|---------------------|----------------------------------------------------------------------------------------------------|------------------|
| ciudadano:          | nte se tentra in en cuenta los documentos aportados que tengamenevancia para en tramite que esta realizando, van |                  |
| Seleccionar archive | inio<br>Ningún archivo seleccionado                                                                              |                  |
| Descripción del do  | ocumento                                                                                                    |                  |
|                     |                                                                                                    |                  |
|                     | Anexar                                                                                                    |                  |
|                     |                                                                                                    |                  |
|                     | Volver Continuar                                                                                                 |                  |

El ciudadano podrá aportar la documentación que considere relevante para justificar las modificaciones y comunicaciones realizadas, en el caso que sea necesario. Si no fuera necesario puede continuar a la siguiente pantalla.

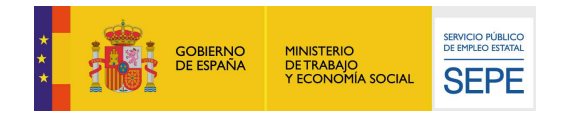

| Inicio         | Procedimientos y servicios          | Información            | Registro electrónico                 | Licitaciones         | Fecha у нова<br>29/08/19 | OFICIAL<br>12:16:25 |
|----------------|-------------------------------------|------------------------|--------------------------------------|----------------------|--------------------------|---------------------|
| ⊩ Usted está e | en: » Inicio                        |                        |                                      |                      |                          |                     |
| Court          |                                     |                        |                                      |                      |                          |                     |
| COMU           | NICACIÓN DE LA VARIACIÓ             | IN DE SITUACIO         | UN PERSONAL, FAMIL                   | IAR, LABORAL         | O DE RENTAS              |                     |
| CON            | FIRMACIÓN                           |                        |                                      |                      |                          |                     |
| Introduz       | zca las observaciones que considere | oportunas:             |                                      |                      |                          |                     |
|                | ili ili                             |                        |                                      |                      |                          |                     |
|                |                                     |                        |                                      |                      |                          |                     |
|                |                                     |                        |                                      |                      |                          |                     |
|                |                                     |                        |                                      |                      |                          |                     |
|                |                                     |                        | VOLVER CONFIRMAR SA                  | ALIR                 |                          |                     |
|                |                                     |                        |                                      |                      |                          |                     |
|                | <u></u>                             | ا كول حدول د           | <del></del>                          |                      |                          |                     |
|                |                                     |                        |                                      |                      |                          |                     |
| Ayuda          | Accesibilidad   Mapa Web   Guía     | de navegación   Preg   | untas frecuentes   Quejas y suger    | encias   Aviso legal |                          |                     |
| Ir a           | Inicio   Procedimientos y servicios | Información   Regis    | stro electrónico   Licitaciones   Fi | rma electrónica      |                          |                     |
| SEPE           | Contacto   Oficinas   SEPE   SP     | VE Servicio Publico di | e Empleo Estatal 2011                |                      |                          |                     |

En esta pantalla se presenta un cuadro de texto para introducir las observaciones que se consideren relevantes. No es un campo obligatorio.

Una vez pulse sobre el botón Confirmar, se procederá a consolidar el tramite mediante el proceso de firma el trámite electrónico:

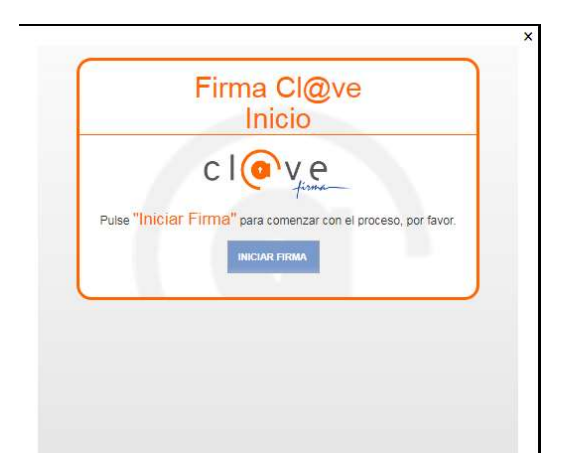

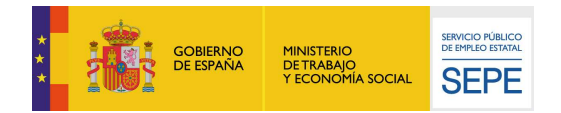

Se deben continuar las instrucciones indicadas para finalizar la firma correctamente.

Una vez firmado, podremos visualizar o guardar el documento con las modificaciones realizadas

| Inicio       | Procedimientos y servicios                | Información             | Registro electrónico             | Licitaciones            | Fecha y hora oficial<br>11/02/20 10:55:11              |
|--------------|-------------------------------------------|-------------------------|----------------------------------|-------------------------|--------------------------------------------------------|
| Usted está e | en: » <u>Inicio</u>                       |                         |                                  |                         |                                                        |
| Соми         | INICACIÓN DE LA VARIACIÓI                 | N DE SITUACIÓ           | N PERSONAL, FAMILIA              | R, LABORAL Ó            | DE RENTAS                                              |
| - CONF       | IRMACIÓN DE COMUNICACIÓN                  | O MODIFICACIÓ           | N                                |                         |                                                        |
| On han       | annilida accontamente las madificacion    | en achre les Dates D    | manalas y Restas del Civilado    |                         | anumanta da Madificacianas por favor autos anti        |
| Senan        | remitido conectamente las modificación    | es sobre los Dalos Pe   | ersonales y Remas del Ciudadal   | no para visualizar er D | ocumento de Modificaciones por lavor puíse <u>aqui</u> |
| Cuando       | se resuelva el trámite, recibirá un email | l en la dirección de co | rreo electrónico registrada en S | ervicio Público de Emp  | pleo Estatal (SEPE): sepe@prueba.es                    |
|              |                                           |                         |                                  |                         |                                                        |
|              |                                           |                         | SALIK                            |                         |                                                        |
|              |                                           |                         |                                  |                         |                                                        |

En caso de no ser necesario notificar el email y no haber sido mecanizado por el Ciudadano. Se le permitirá la opción de añadirlo desde la pantalla final de confirmación.

| CONFIRM                   | ΛΑCΙÓΝ DE COMUNICACIÓN O MODIFICACIÓN                                                                                                    |
|---------------------------|----------------------------------------------------------------------------------------------------|
| ie han ren<br>avor pulse  | nitido correctamente las modificaciones sobre los Datos Personales y Rentas del Ciudadano para visualizar el Documento de Modificaciones por<br>aquí                                                                    |
| No tiene su               | correo electrónico registrado en el SEPE, si lo desea puede darlo de alta aquí y en futuros trámites recibirá un email cuando se resuelvan                                                                              |
| ouede cons<br>prestación" | sultar el estado de su trámite a través de la Sede electrónica del SEPE en el Servicio de "Consulta los datos y recibo de su prestación - Consultas de la                                                               |
| Para poder<br>en su cas   | utilizar este servicio, es imprescindible acceder a través de certificado digital o DNIe, o usuario y contraseña obtenida a través del sistema de Cl@ve<br>o acceso mediante datos de contraste o pin al teléfono móvil |
|                           |                                                                                                    |